بازيابي رمز

در سامانه فراگیرو سامانه الكترونيك

قسمت فراموشی رمز را کلیک راست کنید.

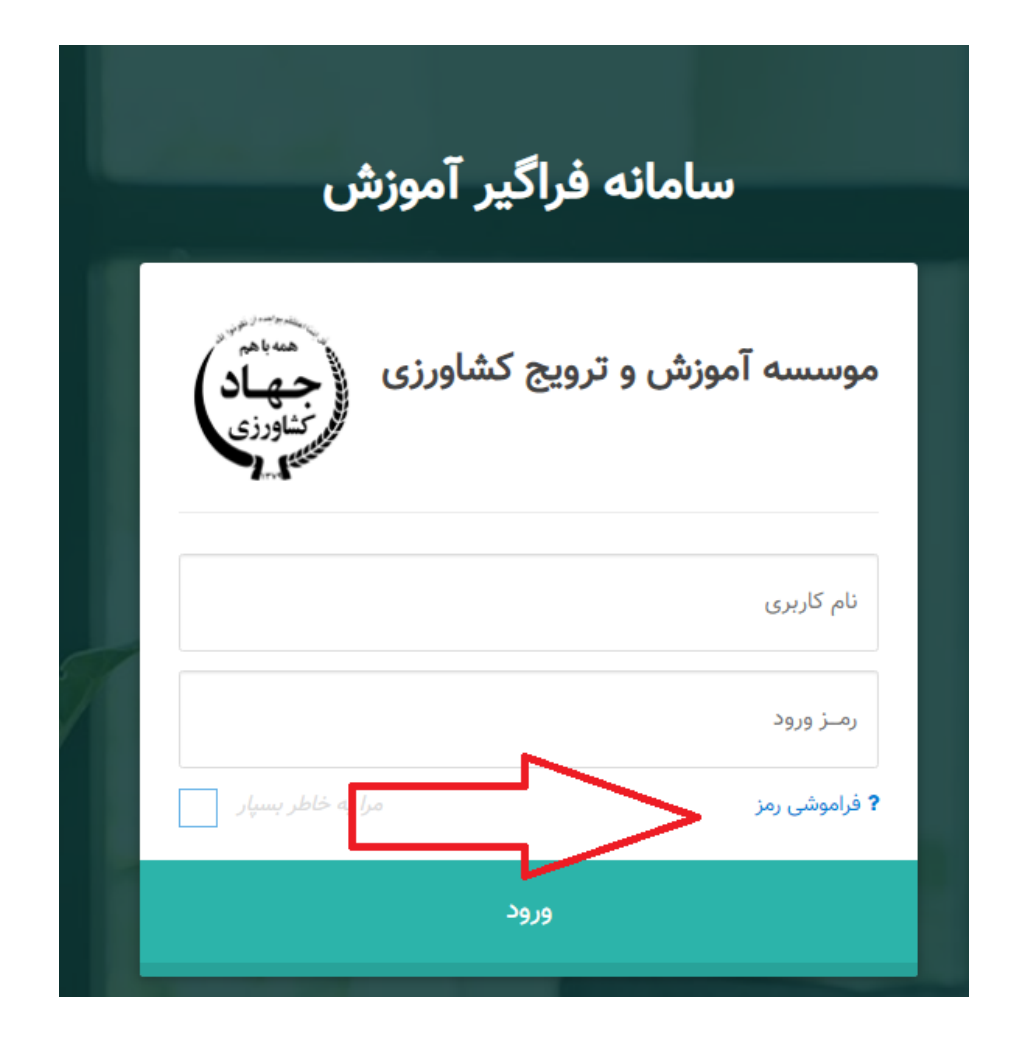

## ۱- حروف و عداد اعلام شده را تایپ کنید. ۱-۲- نام کاربری ۲-۲- کد پرسنلی ۳-۲-کد ملی یکی از گزینه ها را انتخاب در کادر قرمز تایپ میکنید.

۳ – دکمه تایید را انتخاب کنید.

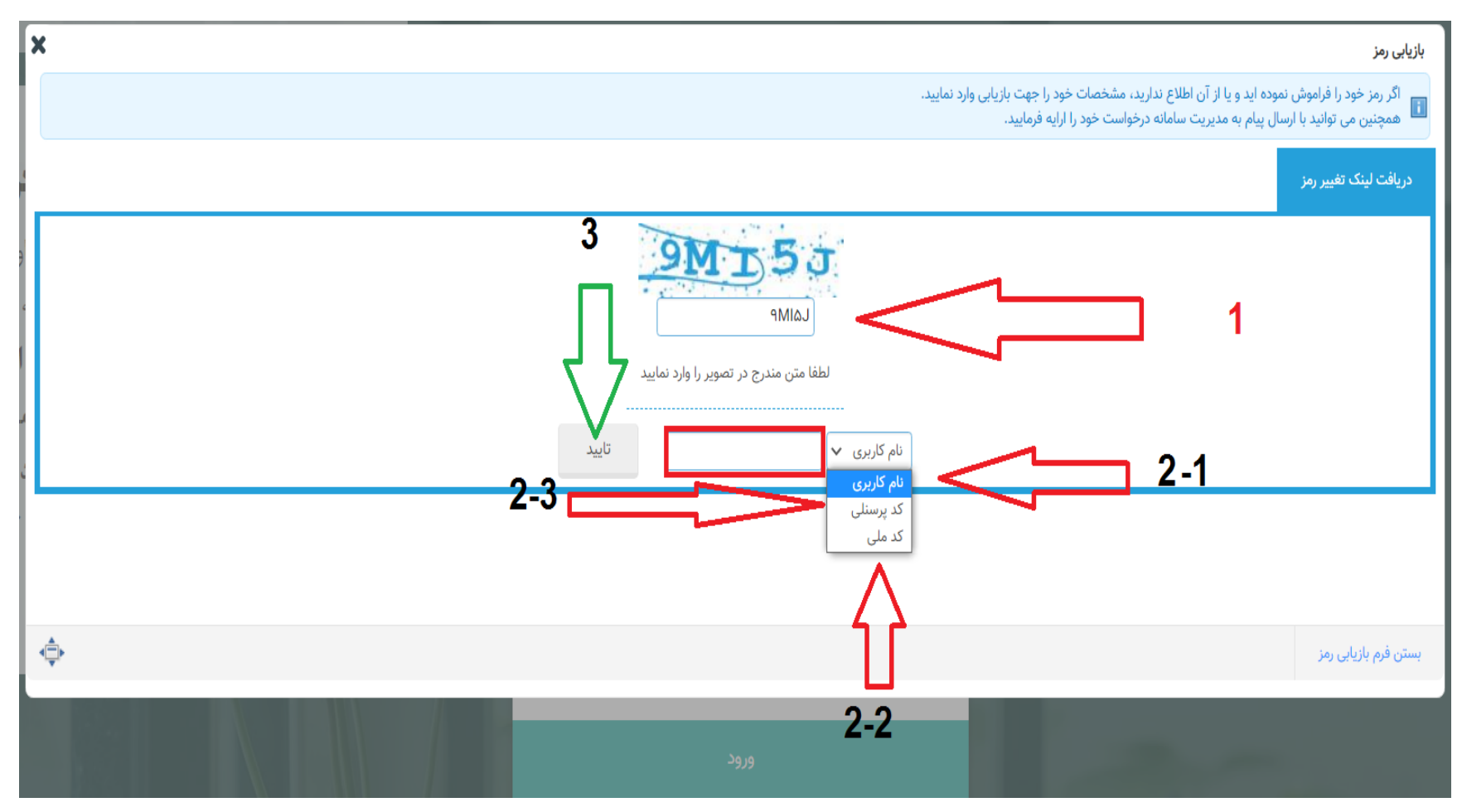

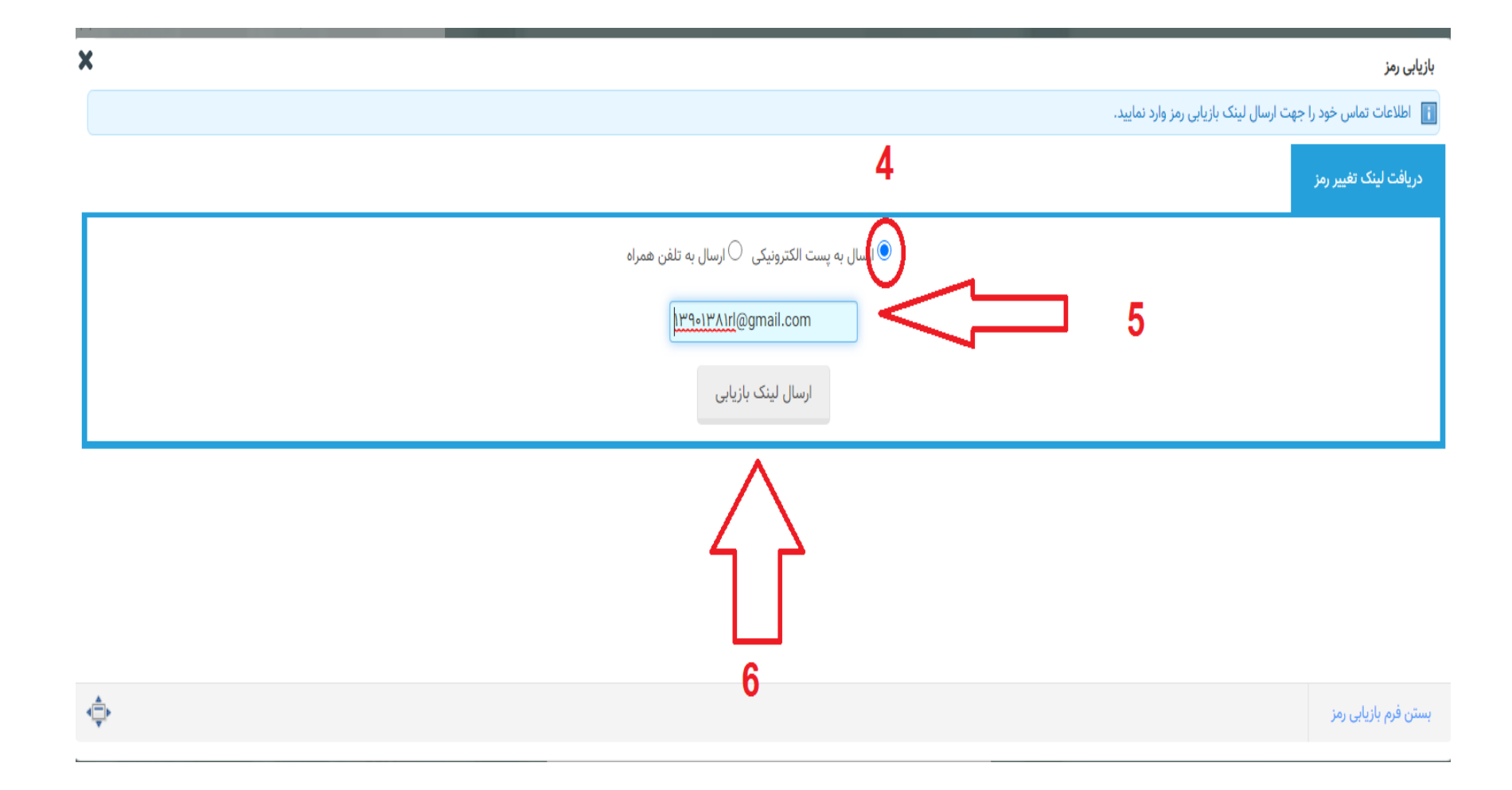

سپس این گزینه می آید.

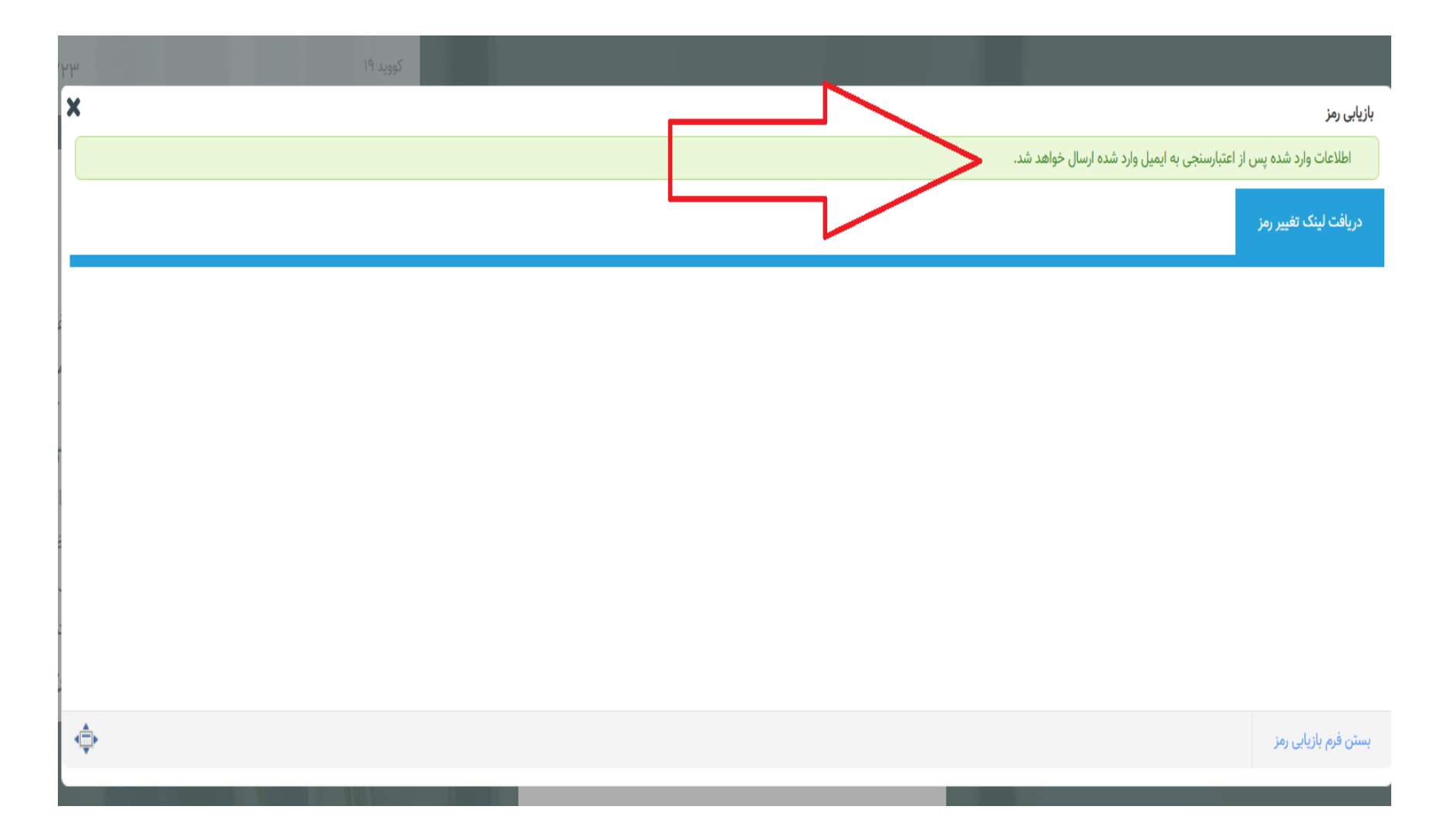

## سپس به ایمیلتان رجوع میکنید گاهی لینک در باکس ایمیل گاهی به اسپم ایمیلتان ارسال می شود.(عکس زیر مربوط به ایمیل است) گزینه تغییر رمز عبور را انتخاب وکلیک راست میکنیم.

|   | × spam 🛛 پیام آموزش – بازیابی رمز سامانه فراگیر ایده                                                                                                | Ð                          | Ø                   |
|---|----------------------------------------------------------------------------------------------------|----------------------------|---------------------|
| 0 | stos@iate.ir 11:36 (1 hour ago)                                                                                                    | *                          | :                   |
| • | Why is this message in spam? It is similar to messages that were identified as spam in the past.<br>Report as not spam                              | 0                          |                     |
|   | XA    Persian ▼    > English ▼    Translate message      Turn off for: Persian ▼    > English ▼    Translate message                                | ersian                     | X                   |
|   | به درخواست <b>کد ملی 0056349785</b> جهت تغییر رمز عبور <b>سامانه فراگیر ایده</b> ارسال شده است.<br>طمینان از این اقدام از لینک زیر استفاده نمایید : | سلام<br>ایمیل ب<br>صورت ام | با س<br>این<br>در د |
|   | <u>عبور</u>                                                                                                    | <u>ير رمز</u>              | <u>تغ</u> ي         |
|   | 10 دقیقه دیگر اعتبار خواهد داشت.<br>امی جهت تغییر رمز عبور خود انجام نداده اید، علاوه بر نادیده گرفتن این ایمیل مورد را به مدیر سیستم گزارش نمایید. | لینک تا<br>شـما اقد        | این<br>اگر          |

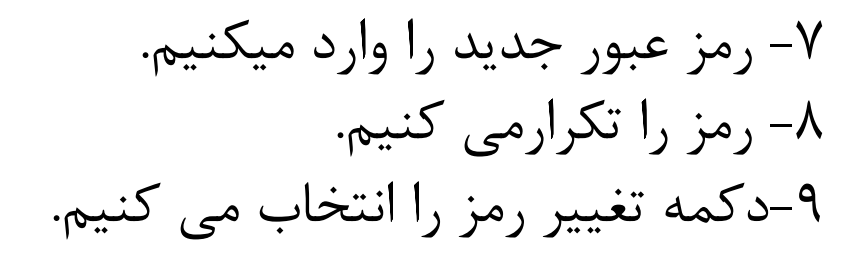

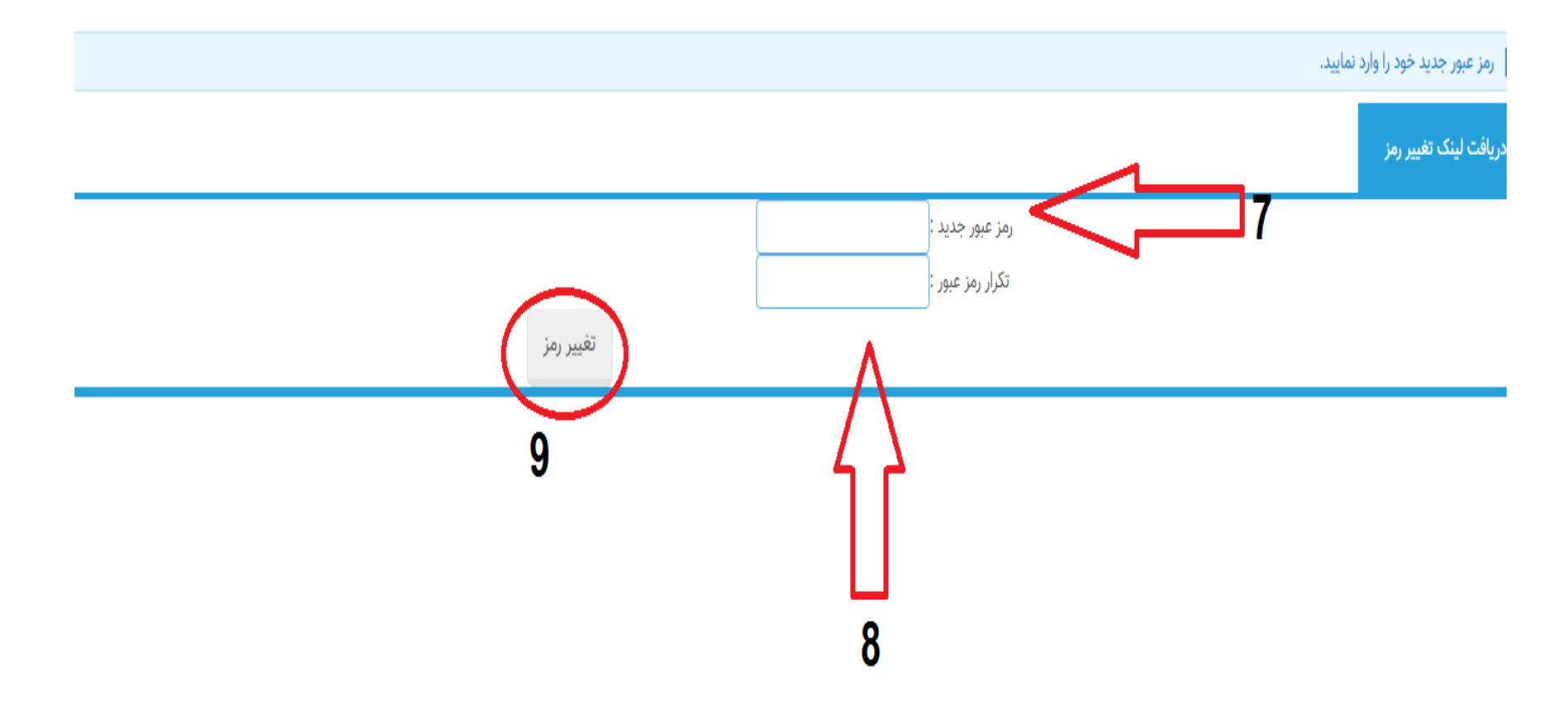

رمز شما به دلخواه خودتان عوض می شود.

- برای بازیابی رمز در سامانه یادگیری الکترونیکی هم به این صورت عمل
  کنید .
  - ادرس ایمیلتان را در اطلاعات پرسنلی اصلاح نمایید.
    - برای بازیابی رمز با مسئولین آموزش تماس نگیرید.

## پايان

## • تهیه و تنظیم :عباسیان ۹۹/۵/۱۹